# UNIVERSIDADE DE SÃO PAULO Deutscher Akademischer Austauschdienst Serviço Alemão de Intercâmbio Acadêmico DAAD

Prof. Dr. Helmut Galle Área de Alemão / Leitor local do DAAD <u>hgalle@usp.br</u>

> Dr. Christian Ernst Leitor do DAAD Departamento de Letras Modernas FFLCH / /USP <u>ernst@usp.br</u>

# Avaliação de nível em língua alemã para fins acadêmicos e de intercâmbio

Aos Candidatos do teste onset na USP São Paulo

Instrução para a participação da próxima avaliação onset

Prezado candidato / Prezada candidata,

Agradeço o seu interesse em participar na avaliação de língua alemã (ou inglês) on-line (onset) na **Faculdade de Filosofia, Letras e Ciências Humanas** (FFLCH) da Universidade de São Paulo (USP), **Prédio de Letras, sala 267**, Av. Luciano Gualberto, 403, 05508-900 São Paulo, Brasil.

A avaliação será efetuada pelo Prof. Dr. Helmut Galle e /ou Dr. Christian Ernst, Leitor do DAAD.

A participação é gratuita para alunos universitários que pretendem participar de um programa de intercâmbio; as taxas de inscrição são bancadas pelo DAAD.

O teste pode ser repetetido em intervalos de, no mínimo, 4 meses (caso houver aprendizagem neste período).

#### Instruções especiais para as condições da pandemia:

Antes da inscrição num teste é necessário verificar se o /a candidata corresponda às seguintes condições:

1) Poder comprovar (mediante certificado de vacina) imunização completa há pelo menos 14 dias.

1) a) Em casos excepcionais podem ser aceitadas candidatos com uma dose de vacina em combinação com um teste Covid negativo de, no máximo, 48 hs.

2) No campus da USP, dentro do prédio de Letras e na sala da prova o participante deve usar uma máscara do tipo FFP 2 ou KN95.

3) Na sala, os alunos devem manter uma distância de, pelo menos 1,30 m entre si.

4) Por enquanto não há alcoól em gel para uso geral no Prédio de Letras. Os participantes devem trazer seu equipamento individual para higienizar suas mãos antes e depois do uso dos computadores na sala.

Os comprovantes e os documentos pessoais (com foto) serão controlados na entrada da sala. Candidatos sem os documentos exigidos e sem máscara adequada não poderão participar do teste.

# Instruções gerais:

Para inscrever-se ao teste onset siga as etapas seguintes. Caso já tenha realizado a primeira etapa com sucesso, comece diretamente com a segunda.

### 1. Antes da data do teste

### Etapa 1 – Cadastro

Cadastre-se no site <u>http://www.onset.de</u>. Clique em "Teilnehmer-Login", depois em "Registrieren" e siga as instruções. O sistema onset vai enviar, por e-mail, uma *Benutzerkennung* (nome de usuário) e um *Passwort* (senha pessoal), com os quais você sempre poderá fazer o login no seu account no site <u>http://www.onset.de</u>.

### Etapa 2 – Data e senha

Procure uma data disponível no Centro Universidade de São Paulo, Cidade Universitária (não podemos dar informações sobre exames em outros centros).

O responsável para a prova informará por e-mail (<u>helmut\_galle@hotmail.com</u> ou <u>ernst@usp.br</u>) sobre o *Transaktionsnummer* (= TAN = senha para o exame) individual, necessário para proceder à inscrição (e, eventualmente, sobre uma senha especial para a prova).

### Etapa 3 – Inscrição

Entre no site <u>http://www.onset.de</u>. Clique em "Teilnehmer Login". Faça o login, indicando *Benutzerkennung* e *Passwort*. Clique em "Prüfung buchen" e "Weiter", depois em "Standardversion" e "Weiter". Escolha país (Brasil), cidade (São Paulo), e TAS/Testabnahmestelle (**Universidade de São Paulo, Cidade Universitária**). Clique em "Weiter". Escolha data e horário. Siga as instruções.

Quando o programa pedir um *Transaktionsnummer* (TAN – senha do exame), insira aquele informado pelo coordenador do teste (que vai enviar um número para cada um). Siga as instruções restantes e a inscrição será realizada.

Algumas provas estão reservadas para um grupo especial de alunos. Neste caso o acesso é bloqueado por uma senha que é divulgada exclusivamente neste grupo.

É aconselhável, antes do teste, familiarizar-se com o formato de teste. No site <u>www.onset.de</u> tem quatro textos exemplários para treinamento (clique em "Beispieltest" – esses textos são um pouco mais fáceis que os textos do próprio onset). No site <u>http://www.c-test.de</u> há mais informações sobre o tipo de teste, assim como exemplos.

# 2. No dia do teste

### Etapa 4 – Participação

No dia do teste onDaF é imprescindível chegar no local do teste com 20 minutos de antecedência, trazendo *Benutzerkennung* e *Passwort* assim como um documento de identidade com foto. Quem chegar atrasado não pode realizar o teste. A entrada na sala será liberada na hora (às 14.00, 15.00 etc.)

# <u>Importante</u>: não faça o login na plataforma onset antes da prova com seu smartphone ou de qualquer outro aparelho! O login pode ser feito exclusivamente com os computadores da sala 267.

O onset contém oito textos com 20 palavras cortadas a serem completadas pelo candidato. As letras faltantes de cada lacuna correspondem à metade da palavra (+/- 1). Todas as letras faltantes devem ser acertadas corretamente. Os *Umlaute* ( $\ddot{a}$ ,  $\ddot{u}$ ,  $\ddot{o}$ ,  $\beta$ ) podem ser inseridos a través de um clique no signos disponíveis abaixo do texto.

Para cada texto o candidato tem 5 minutos para preencher as 20 lacunas. O teste demora, no máximo, 50 minutos. Uma média de 8–12 acertos por 20 lacunas corresponde, aproximadamente, ao nível B1.

<u>Importante</u>: Durante o teste não pode usar dicionários, celulares ou qualquer recurso técnico, impresso ou escrito à mão. É vedado abrir outro browser, janela o aba do que o do próprio teste.

### Etapa 5 – Resultado

O resultado sai imediatamente após o término do teste, em forme de certificado. O certificado identifica tanto o número de pontos obtidos quanto a habilidade linguística conforme a escala europeia de referência, mostrando um dos resultados "Abaixo de A2", "A2", "B1", "B2" ou "C1 ou acima". Você poderá visualizar, baixar e imprimir seu certificado através da sua conta pessoal no site www.onset.de. Não será gerado nenhum documento original, pois a autenticidade do certificado poderá ser verificada por meio de um código de controle.

Boa sorte!

Helmut Galle e Christian Ernst